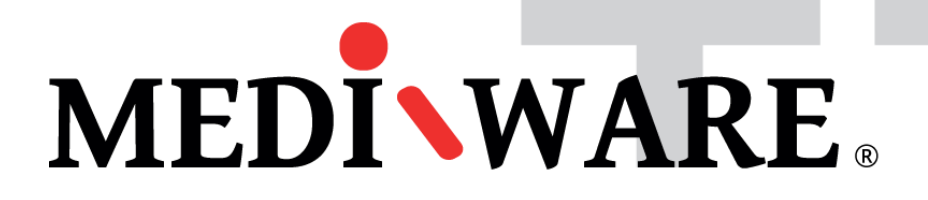

# MW PHARM ++

# MySQL & DSN settings

Mediware a. s. | Evropská 655/116 | 160 00 Praha 6 | email: support@mediware.cz| http://www.mediware.cz

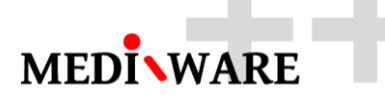

| Title        | MySQL & DSN settings     |  |  |  |
|--------------|--------------------------|--|--|--|
| Author       | George Dousa             |  |  |  |
| Document No. | 1.00                     |  |  |  |
| Date         | 30/06/2016               |  |  |  |
| Status       | 1 <sup>st</sup> revision |  |  |  |

#### **DOCUMENT HISTORY**

| Number | Date       | Author       | Description              |
|--------|------------|--------------|--------------------------|
| 1.00   | 30/06/2016 | George Dousa | 1 <sup>st</sup> revision |

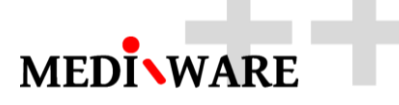

## 1 How to use MySQL and DSN with MwPharm++

The best solution in a multi-user environment is of course a migration of the database to SQL Server or MySQL.

### 1.1 Prepare MySQL database

The SCHEMA scripts are highly database specific, while the DATA scripts are very generic. The SCHEMA create script was initially generated using RazorSQL (trial) and then fine-tuned afterwards. The DATA scripts are easily generated from SQLite database management tools and can thus be used for migrating existing client databases. The here supplied data represents the factory database.

A series of scripts that actually does this. They must be executed in correct order.

For creating scripts of MwPharm++ MySQL database please contact our technical support: <a href="mailto:support@mediware.cz">support@mediware.cz</a>

SCHEMA: 1-Drop.sql 2-Create.sql 3-Constraint.sql 4-Index.sql

DATA: (Factory Database) 5A-Syntax.sql 5B-Patient.sql 5C-Drug.sql 5D-Diagram.sql 5E-MwpUser.sql 5F-Model.sql 5G-Casus.sql

Mediware a. s. | Evropská 655/116 | 160 00 Praha 6 | email: support@mediware.cz| http://www.mediware.cz

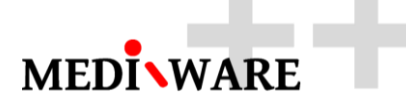

Then I add user "mwpharm" with password "mwpharm" and access to the database "mwpharm" to your MarioDB MySQL database.

mwpharm % Ano ALL PRIVILEGES

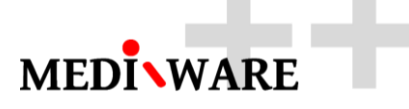

## 1.2 Define "User DSN" via "ODBC 64bit configuration tool" for driver "MySQL ODBC 5.3 Unicode Driver"

After creating the SQL Server or MySQL database you must setup an ODBC connection (System DSN) to the database (32/64 bit). The names of these connections can then be used in the MwPharm connection string like:

SQL Server : Dsn = MwpSqlServer

MySQL : Dsn = MwpMySql

| MySQL Connector/ODBC Data Source Configuration |  |  |  |  |  |  |  |  |
|------------------------------------------------|--|--|--|--|--|--|--|--|
| Musque<br>Connector/ODBC                       |  |  |  |  |  |  |  |  |
| Connection Parameters                          |  |  |  |  |  |  |  |  |
| Data Source Name: MwpNasGlob                   |  |  |  |  |  |  |  |  |
| Description: Mediware Global Network           |  |  |  |  |  |  |  |  |
| TCP/IP Server: 94.142.237.128 Port: 3306       |  |  |  |  |  |  |  |  |
| O Named Pipe:                                  |  |  |  |  |  |  |  |  |
| User: mwpharm                                  |  |  |  |  |  |  |  |  |
| Decoword .                                     |  |  |  |  |  |  |  |  |
| Pass <u>wo</u> ru:                             |  |  |  |  |  |  |  |  |
| Data <u>p</u> ase: mwpharm V <u>l</u> est      |  |  |  |  |  |  |  |  |
| Details >> OK Cancel Help                      |  |  |  |  |  |  |  |  |
|                                                |  |  |  |  |  |  |  |  |
| General 0.0.0.0                                |  |  |  |  |  |  |  |  |
| enable-named-pipe                              |  |  |  |  |  |  |  |  |
| ☑ port 3306                                    |  |  |  |  |  |  |  |  |
| port-open-timeout 0                            |  |  |  |  |  |  |  |  |
|                                                |  |  |  |  |  |  |  |  |
| socket /tmp/mysql.sock                         |  |  |  |  |  |  |  |  |
|                                                |  |  |  |  |  |  |  |  |

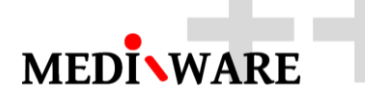

1.3 Define port forwarding on your local router

| TP-LINK <sup>®</sup> |                                           |                |               |          |         |               |  |  |  |  |
|----------------------|-------------------------------------------|----------------|---------------|----------|---------|---------------|--|--|--|--|
| Status               |                                           |                |               |          |         |               |  |  |  |  |
| Basic Settings       | V                                         | irtual Servers |               |          |         |               |  |  |  |  |
| Quick Setup          |                                           |                |               |          |         |               |  |  |  |  |
| Network              | 10                                        | Service Dort   | ID Address    | Drotocol | Status  | Modify        |  |  |  |  |
| Advanced Settings    |                                           | Service Port   | IP Address    | Protocol | Status  | woully        |  |  |  |  |
| DHCP                 | 1                                         | 21             | 192.168.0.101 | TCP      | Enabled | Modify Delete |  |  |  |  |
| Forwarding           | 2                                         | 3690           | 192.168.0.101 | ALL      | Enabled | Modify Delete |  |  |  |  |
| - Virtual Servers    | 3                                         | 3306           | 192.168.0.101 | ALL      | Enabled | Modify Delete |  |  |  |  |
| - Port Triggering    |                                           |                |               |          |         |               |  |  |  |  |
| - DMZ                |                                           |                |               |          |         |               |  |  |  |  |
| - UPnP               | Add New Enable All Disable All Delete All |                |               |          |         |               |  |  |  |  |
| - ALG                |                                           |                |               |          |         |               |  |  |  |  |
| Security             |                                           |                |               |          |         |               |  |  |  |  |
| Static Routing       |                                           | Previous Next  |               |          |         |               |  |  |  |  |
| Session Limit        |                                           |                |               |          |         |               |  |  |  |  |
| QoS                  |                                           |                |               |          |         |               |  |  |  |  |
| IP & MAC Binding     |                                           |                |               |          |         |               |  |  |  |  |
| Dynamic DNS          |                                           |                |               |          |         |               |  |  |  |  |
| Switch Settings      |                                           |                |               |          |         |               |  |  |  |  |
| Maintenance          |                                           |                |               |          |         |               |  |  |  |  |
| System Tools         |                                           |                |               |          |         |               |  |  |  |  |
|                      |                                           |                |               |          |         |               |  |  |  |  |

1.4 Setup DSN in MwPharm++ :

#### DATABASE SETTINGS

Connection

dsn=MwpNasGlob